# Guide d´utilisation

CTS 602 by Nilan

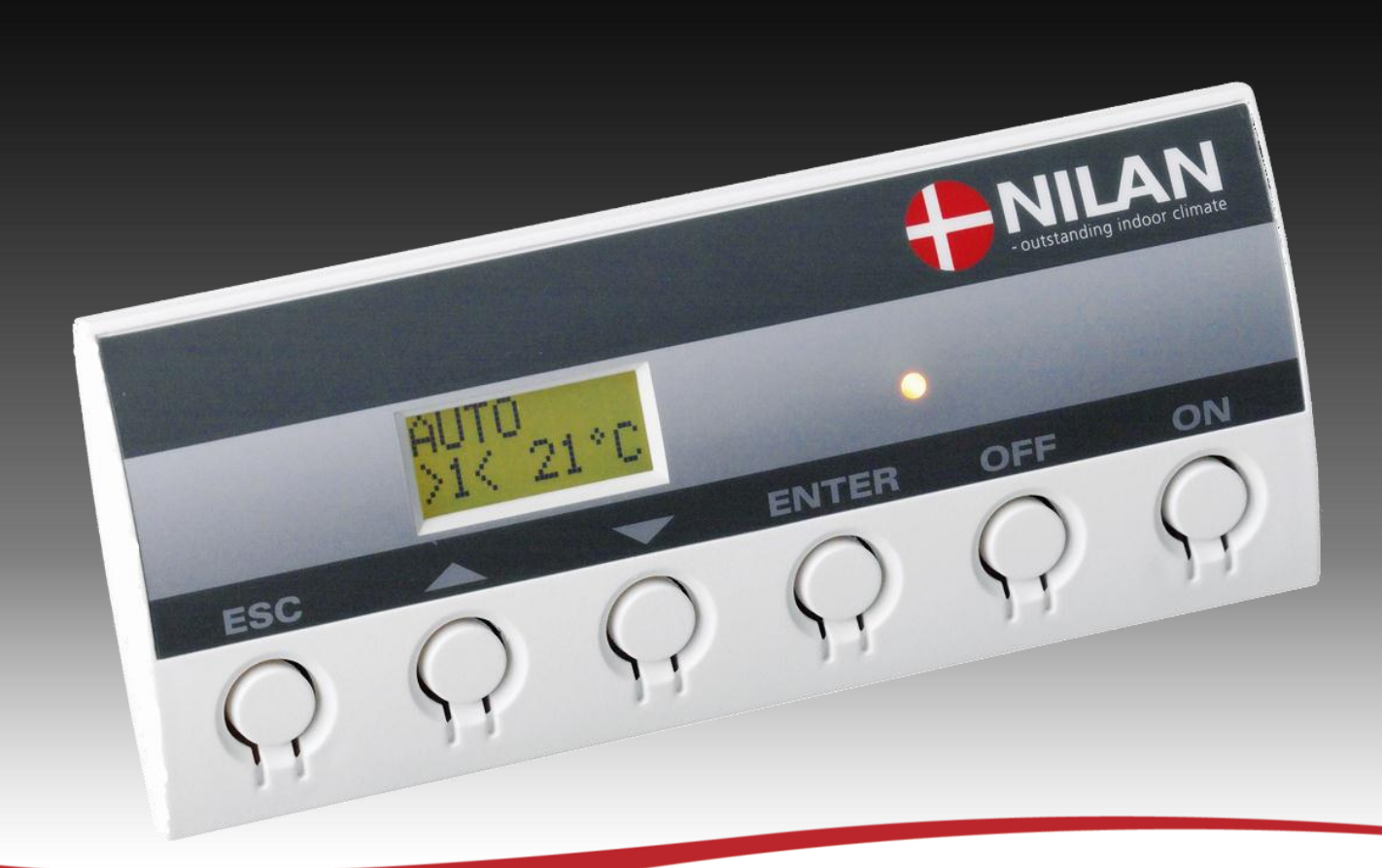

- **VPM 120**
- VPM 240
- **VPM 360**
- **VPM 480**
- **VPM 560**

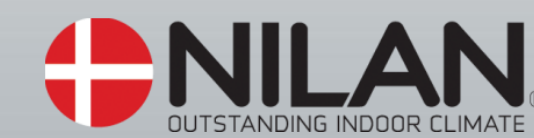

Version: 8.01, 31-10-2012 Software-version: 2.17

# Sommaire

| Sommaire                                                               | 2  |
|------------------------------------------------------------------------|----|
| Récapitulatif des figures                                              | 2  |
| Introduction                                                           | 3  |
| Types d'équipement                                                     | 4  |
| Récapitulatif des capteurs de température                              | 5  |
| Panneau de commande-contrôle                                           | 7  |
| Les menus s'utilisent de la façon suivante :                           | 7  |
| Récapitulatif des menus                                                | 8  |
| Menus                                                                  | 8  |
| État de l'exploitation                                                 | 9  |
| Menu principal                                                         | 10 |
| Indice alarmes                                                         | 11 |
| Indice dates                                                           | 15 |
| Choix de l'utilisateur                                                 | 16 |
| Réglage de l'horloge                                                   | 17 |
| Programme semaine                                                      | 18 |
| Réglage de défaut pour les 3 programmes hebdomadaires                  | 18 |
| Chauffe chauf-eau                                                      | 20 |
| Refroidissement                                                        | 21 |
| Humidité                                                               | 22 |
| CO <sub>2</sub>                                                        | 23 |
| Air change                                                             | 24 |
| Air filtre                                                             | 25 |
| Temp. commande                                                         | 26 |
| Choix de la langue                                                     | 27 |
| Dimensions de l'équipement (données à titre indicatif) VPM 120/240/360 | 28 |
| Accessoires/Pièces de rechange                                         | 29 |

# Récapitulatif des figures

| Figure 1: Types d'équipement                                      | 4  |
|-------------------------------------------------------------------|----|
| Figure 2: Schéma de principe avec emplacement des capteurs        | 5  |
| Figure 4: Récapitulatif des menus                                 | 8  |
| Figure 5: Menu principal                                          | 9  |
| Figure 6: Points de menus du menu principal                       | 10 |
| Figure 7: Menu "Indice alarmes"                                   | 11 |
| Figure 8: Menu "Indice dates"                                     | 15 |
| Figure 9: Menu "Utilis sélect"                                    | 16 |
| Figure 10: Menu "Réglage de l'horloge"                            | 17 |
| Figure 11: Menu "Programme semaine"                               | 19 |
| Figure 12: Menu "Chauffe chauf-eau"                               | 20 |
| Figure 13: Menu "Refroidissement"                                 | 21 |
| Figure 14: Menu "Humidité"                                        | 22 |
| Figure 15: Menu "CO <sub>2</sub> "                                | 23 |
| Figure 16: Menu "Air change"                                      | 24 |
| Figure 17: Menu " Air filtre"                                     | 25 |
| Figure 18: Menu "Temp. commande"                                  | 26 |
| Figure 19: Menu "Langue"                                          | 27 |
| Figure 20: dimensions de l'équipement (données à titre indicatif) | 28 |

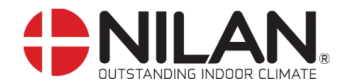

#### Introduction

ad,

Contrôler que les documents suivants sont livrés avec l'équipement :

- Guide de montage
  - Guide d'utilisation CTS 602 (le présent document)

Ce guide a pour fonction de présenter de façon claire et précise les menus du CTS 602 et les possibilités qu'ils offrent.

Le présent guide peut décrire des fonctions et des options qui ne font pas partie de votre équipement.

Sauf indication contraire dans les têtes de chapitres, les descriptions données sont valables pour tous les types d'équipement décrits dans le schéma de la page 4.

Important! En cas de dommage - il faut que l'appareil soit vérifié et réparé par un personne autorisé.

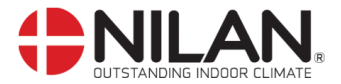

## Types d'équipement

La commande-contrôle est conçue pour les types d'équipement suivants.

Le tableau ci-dessous regroupe les possibilités offertes par les différents modèles.

Le refroidissement est possible si l'on installe une soupape à 4 voies, de façon à pouvoir inverser l'écart de température de chaud à froid.

| No. | Type    | Air chaud | Chaleur d'appoint, eau | Chaleur d'appoint,<br>électricité | Protection antigel du corps de chauffe | Possibilité de refroidir l'air | Volet d'obturation incendie et thermostat | Volet d'obturation air | Sécurité basse pression | Sécurité haute pression | Compresseur | Dégivrage |
|-----|---------|-----------|------------------------|-----------------------------------|----------------------------------------|--------------------------------|-------------------------------------------|------------------------|-------------------------|-------------------------|-------------|-----------|
| 1   | VPM 120 | X         | X                      | x                                 | X                                      | X                              | X                                         | X                      | X                       | X                       | X           | X         |
| 2   | VPM 240 | X         | X                      | x                                 | x                                      | X                              | x                                         | X                      | X                       | X                       | X           | X         |
| 3   | VPM 360 | X         | X                      | x                                 | X                                      | x                              | x                                         | x                      | X                       | X                       | X           | X         |
| 4   | VPM 480 | X         | X                      | x                                 | x                                      | X                              | x                                         | X                      | X                       | X                       | X           | X         |
| 5   | VPM 560 | X         | X                      | x                                 | X                                      | X                              | x                                         | X                      | X                       | X                       | X           | X         |

Figure 1: Types d'équipement

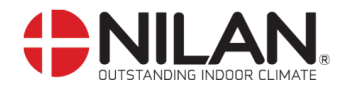

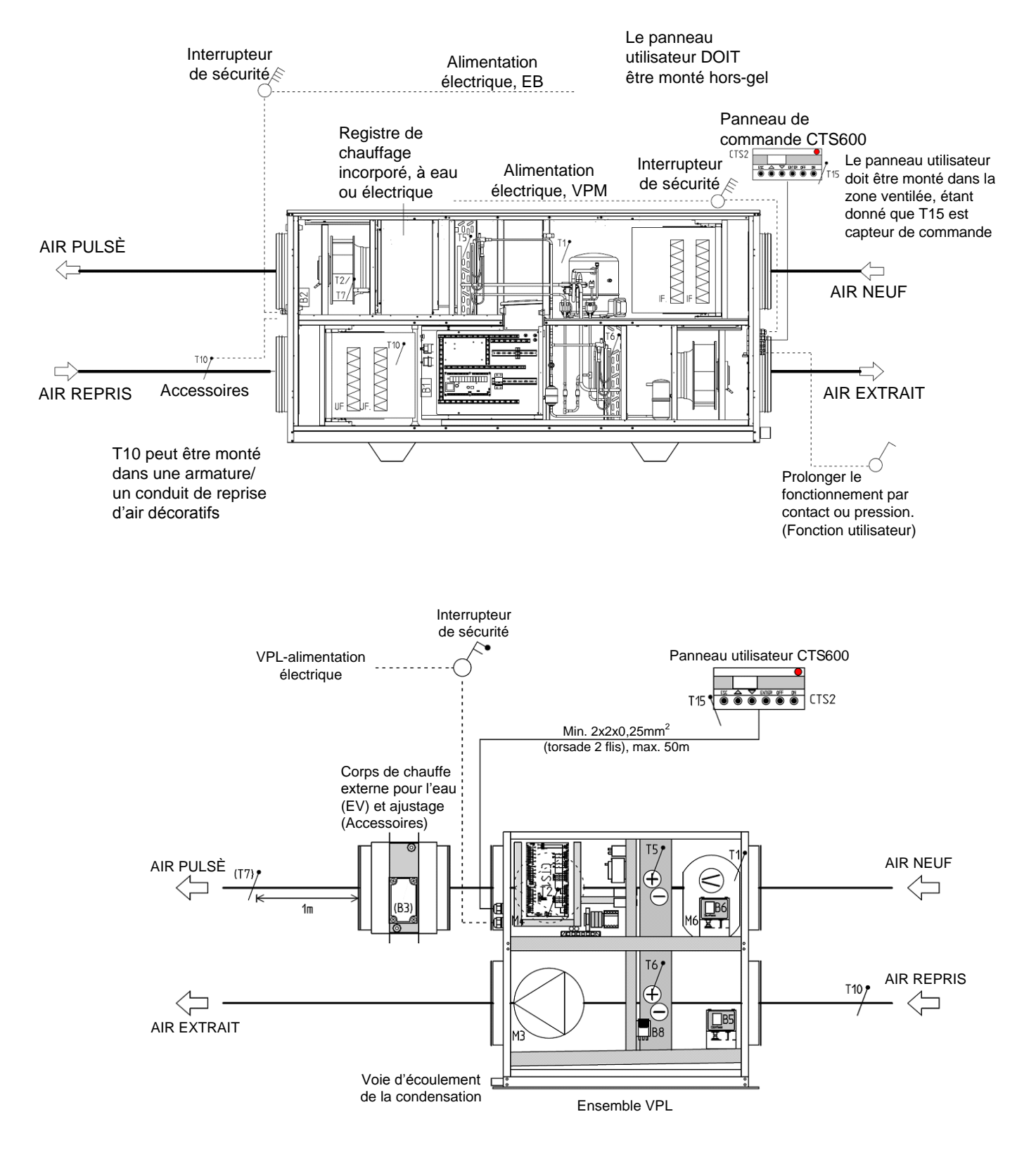

## Récapitulatif des capteurs de température

Figure 2: Schéma de principe avec emplacement des capteurs

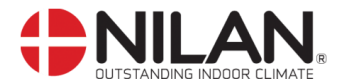

#### **Description des capteurs en Figure 2:**

T1 est le capteur de la température de l'air extérieur au niveau de la prise d'air.

T2 est le capteur de la température de l'air pulsé au niveau du ventilateur (sans corps de chauffe secondaire)

T5 est la température sur le condensateur.

T6 est la température sur l'évaporateur.

T7 est le capteur de la température de l'air pulsé, après un éventuel corps de chauffe secondaire.

T10 est un capteur de température placé dans la prise d'air repris des locaux. (Accessoires).

T15 est un capteur de température placé dans le panneau de commande-contrôle CTS 602.

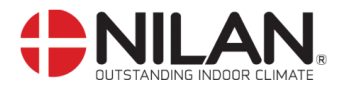

Panneau de commande-contrôle

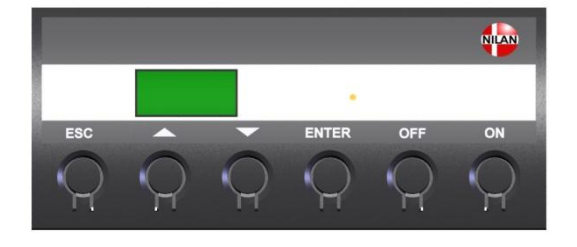

|--|

#### Figure 3: Panneau de commande-contrôle CTS 602

Les états suivants sont indiqués par diodes situées en partie frontale du panneau : Lumière jaune constante : Fonctionnement compresseur Jaune clignotant : équipement en mode alarme

Le panneau de commande-contrôle peut afficher deux lignes de texte (8 signes par ligne). La ligne supérieure est réservée aux textes d'aide. La ligne inférieure affiche la ou les valeurs de réglage correspondant aux différents textes d'aide.

Un texte est affiché aussi longtemps que l'équipement est sous tension et il ne disparaîtra pas même si l'équipement est en position OFF ou qu'il n'a pas été utilisé pendant une longue période. L'alarme "Réglage horloge" s'affiche lorsque l'équipement a été hors tension durant plusieurs jours. La fonction horloge doit alors être réglée.

#### Les menus s'utilisent de la façon suivante :

Pour modifier une valeur ou une fonction, trouver tout d'abord le menu correspondant en appuyant sur  $\blacktriangle$  ou  $\blacktriangledown$ .

Pour activer le menu souhaité, appuyer sur ENTER.

Pour pouvoir modifier le réglage de la valeur souhaitée, appuyer sur **ENTER** jusqu'à ce que la valeur choisie clignote.

La modificiation souhaitée peut maintenant être apportée à l'aide de **AV**.

Pour sauvegarder la valeur choisie, appuyer sur ENTER.

Il est souhaitable de disposer du panneau de commande-contrôle et/ou du tableau récapitulatif des menus de l'équipement à proximité durant la présentation des différents menus.

Sans activation durant une minute, la commande-contrôle revient automatiquement au menu principal.

Si l'on se trouve au milieu d'une programmation lorsque la commande-contrôle revient au menu principal, l'ensemble des données est sauvegardé, mais uniquement si elles ont précédemment été conservées en appuyant sur **ENTER.** Les valeurs et textes qui clignotent ne seront PAS sauvegardés. Il est toujours possible de revenir à la programmation et de continuer exactement là où l'on s'était arrêté.

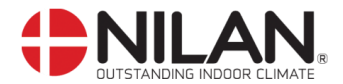

## Récapitulatif des menus

#### Menus

Sauf choix différent, la commande-contrôle revient toujours sur le menu principal (menu dans le cadre en gras). De là, il est possible de parcourir les autres menus à l'aide de  $\blacktriangle \nabla$ .

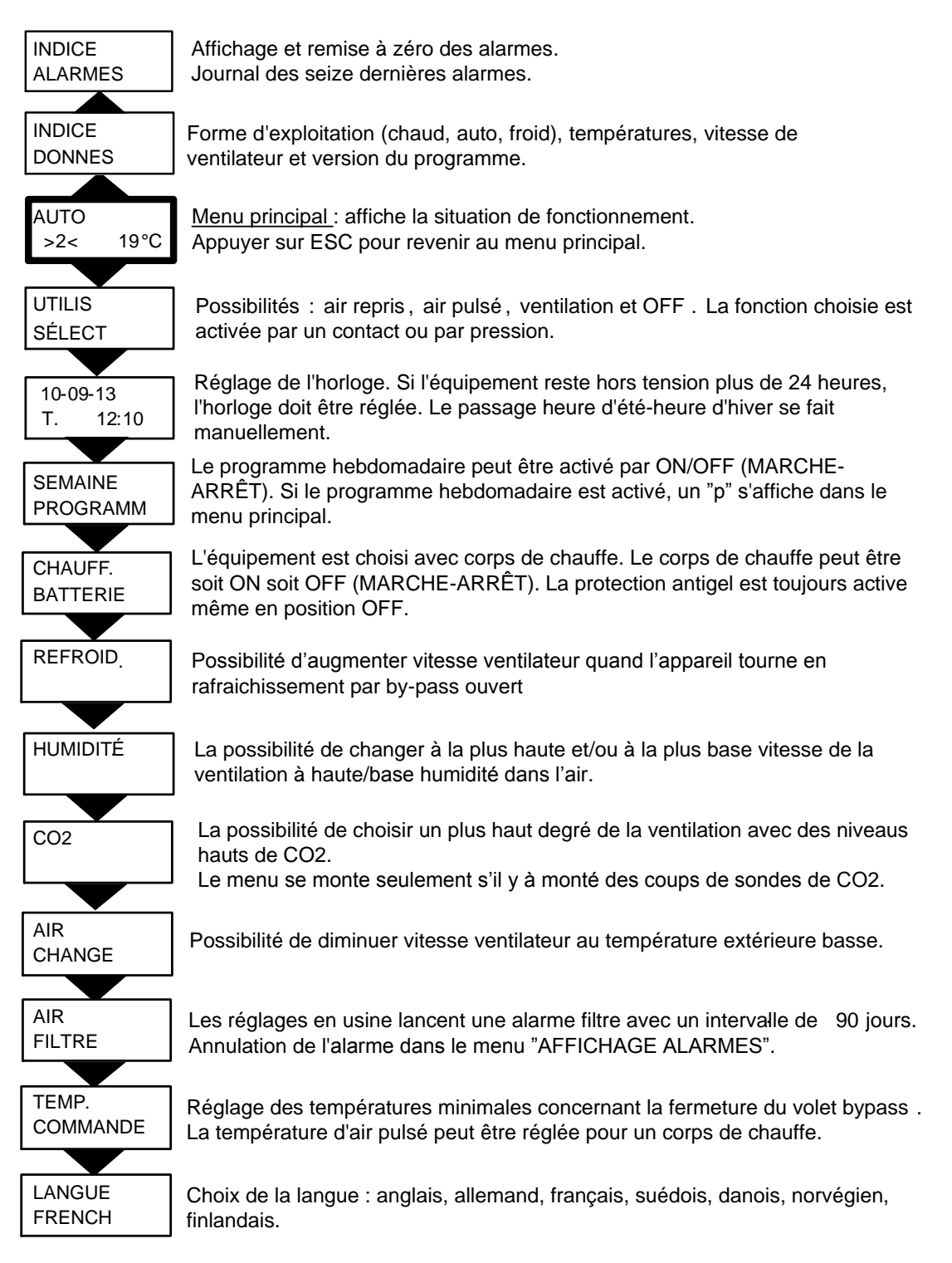

Figure 4: Récapitulatif des menus

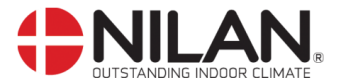

## État de l'exploitation

Le menu principal affiche trois valeurs différentes : état de l'exploitation, niveau de ventilation et température. Ces valeurs correspondent à l'état de l'équipement et sont choisies par l'utilisateur.

Le menu principal s'affiche automatiquement dans le panneau quinze secondes environ après la mise sous tension de l'équipement et il est alors possible de choisir dès cet instant les réglages voulus.

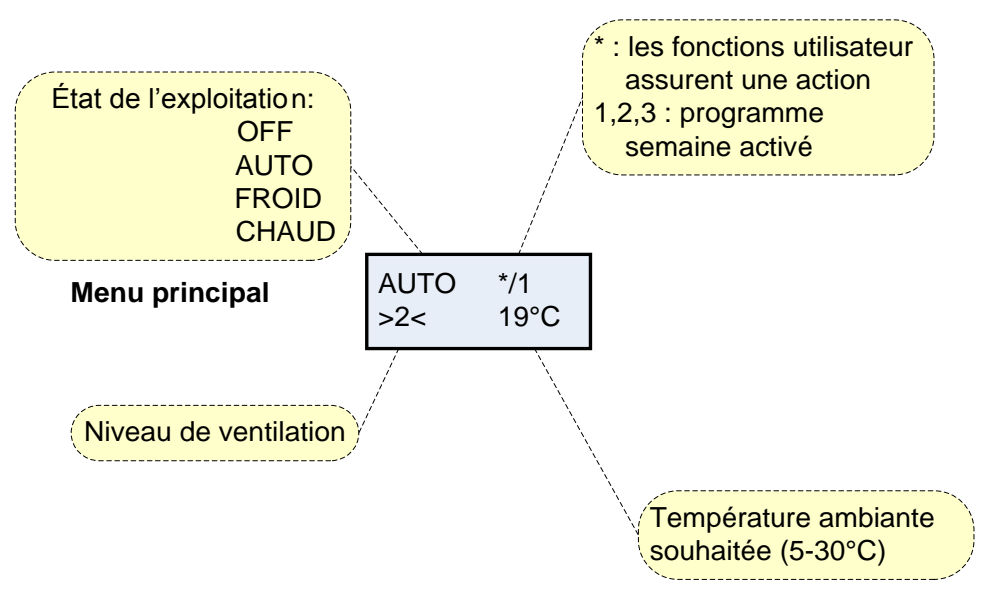

Figure 5: Menu principal

La température intérieure souhaitée peut être modifiée en appuyant une fois sur **ENTER**. Le chiffre placé en face de °C clignote et la température peut alors être modifiée à l'aide de ▲▼. La valeur souhaitée doit être validée en appuyant sur **ENTER**.

Si l'équipement est sans corps de chauffe, c'est la température intérieure actuelle qui est affichée.

L'état de l'exploitation peut être modifié en appuyant deux fois sur **ENTER**. L'état actuel clignote et peut être modifié à l'aide de ▲▼ et validé en appuyant sur **ENTER**. Auto sélectionne automatiquement le fonctionnement refroidissement ou chauffage selon le réglage de la température. Froid indique le refroidissement de l'air pulsé via le compresseur et chaud indique le chauffage de l'air pulsé.

Le niveau de ventilation peut être modifié en appuyant trois fois sur **ENTER**. Le niveau de ventilation actuel clignote et peut alors être modifié à l'aide de  $\blacktriangle \nabla$  et validé en appuyant sur **ENTER**.

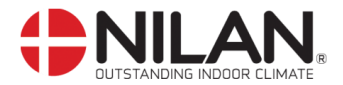

## Menu principal

Le menu principal s'affiche automatiquement quinze secondes environ après la mise sous tension. Le point de menu qui clignote est indiqué par " ".

Les points de menu du menu principal sont présentés en figure:

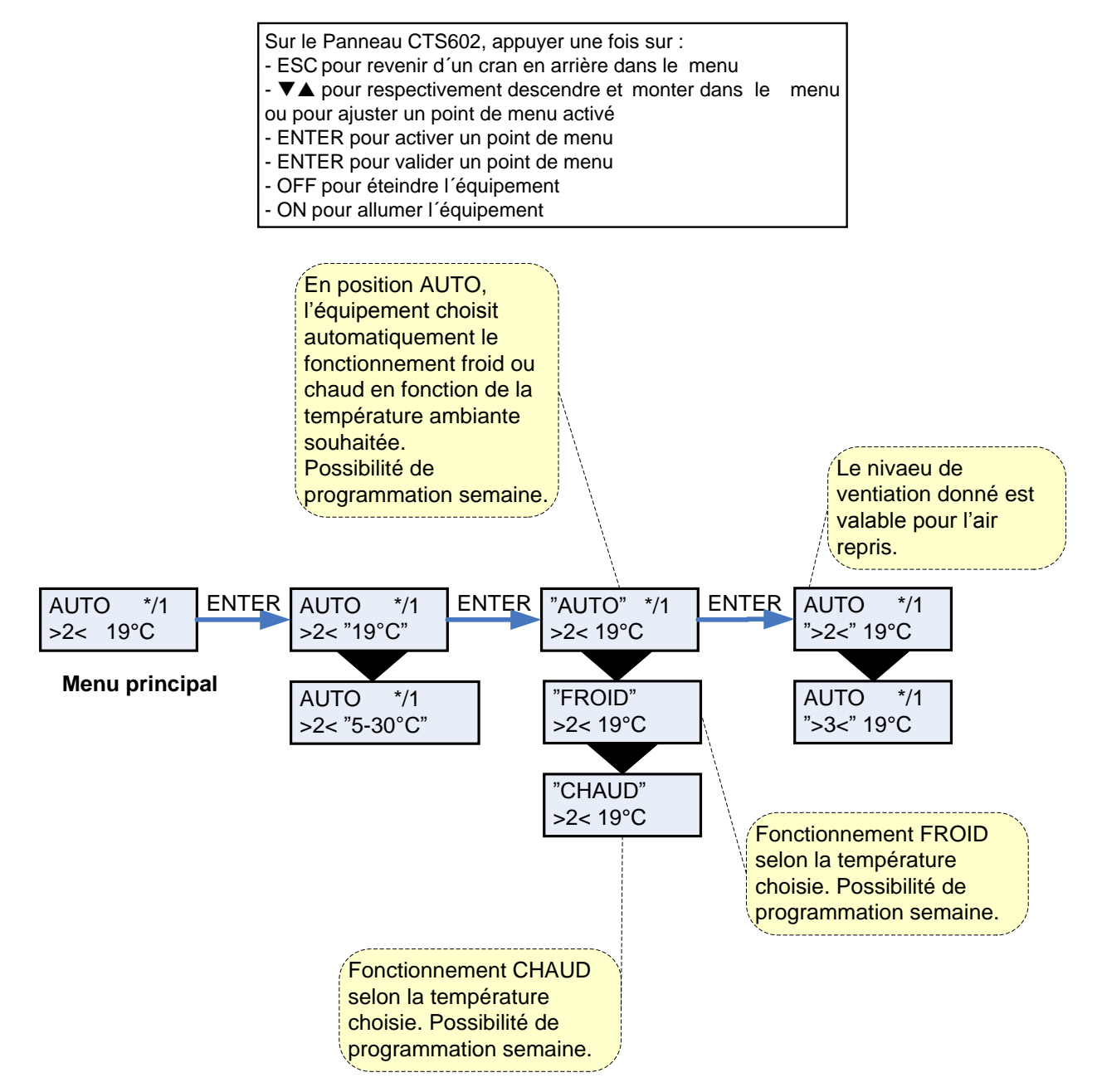

Figure 6: Points de menus du menu principal

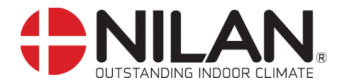

## **Indice alarmes**

Si l'équipement est en mode alarme, la diode jaune du panneau CTS clignote.

Dans le menu INDICE ALARMES, il est possible de contrôler la situation de l'équipement et l'heure de l'alarme. C'est également dans ce menu que l'alarme peut être remise à zéro.

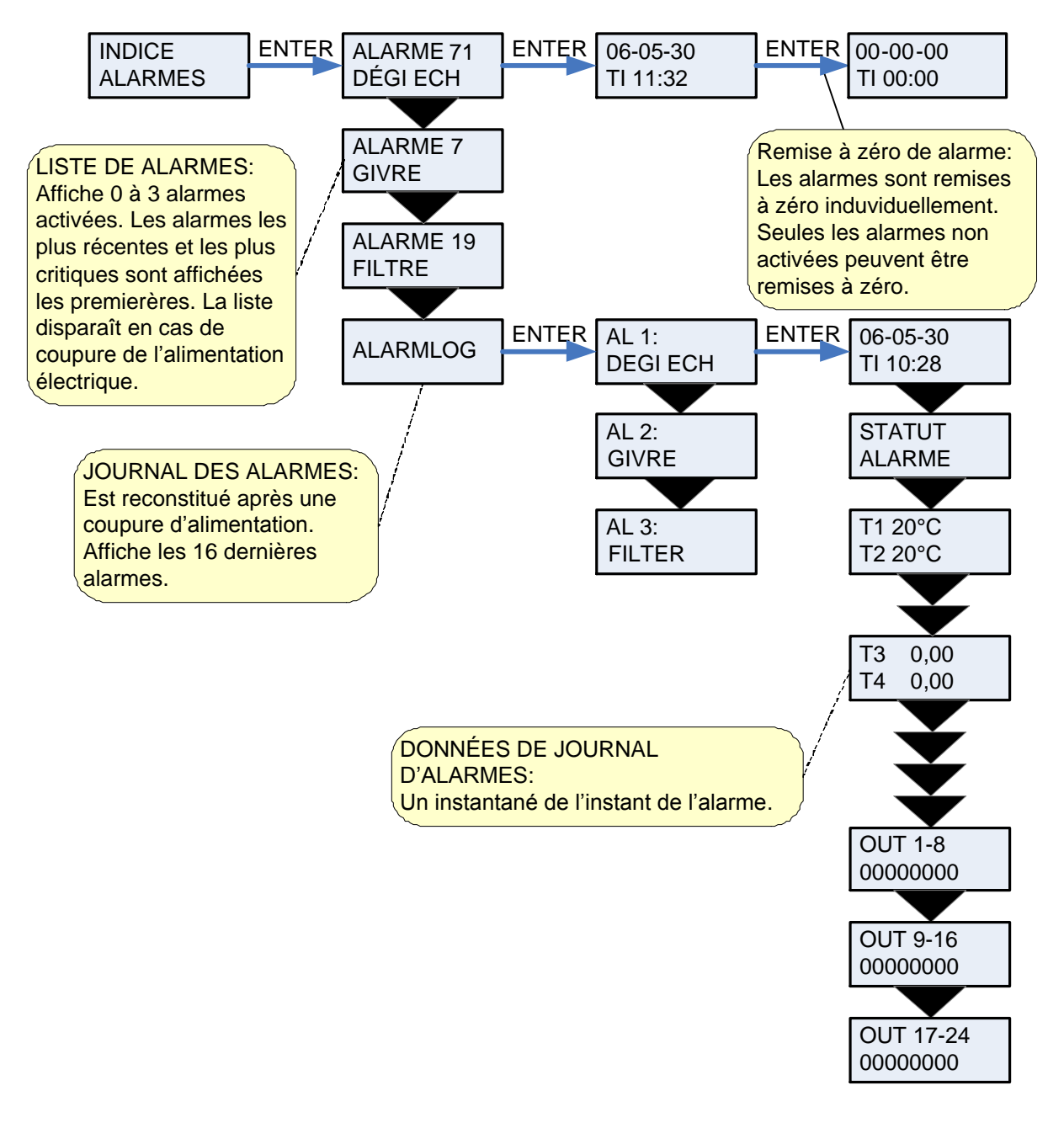

Figure 7: Menu "Indice alarmes"

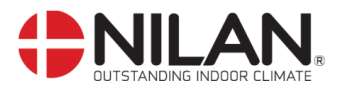

Affichage des codes d'alarme suite à un problème ou d'informations importantes pour l'utilisateur.

Les alarmes sont réparties dans les catégories suivantes :

| C Critique      | Le fonctionnement de l'équipement est totalement ou partiellement arrêté aussi longtemps que cette alarme est active. |
|-----------------|----------------------------------------------------------------------------------------------------|
| M Mise en garde | Passe en position Critique si la situation n'est pas corrigée relativement rapidement.                                |
| I Information   | Le fonctionnement normal n'est pas modifié. L'alarme disparaît quand l'utilisateur valide l'alarme.                   |

| Code<br>d'alarme. | Catégorie | Texte<br>affiché             | Description/Cause                                                                                                    | Remède                                                                                                    |
|-------------------|-----------|------------------------------|----------------------------------------------------------------------------------------------------|----------------------------------------------------------------------------------------------------|
| 00                |           |                              | Pas d'alarme                                                                                                    |                                                                                                    |
| 01                | С         | MATÉRIEL                     | Panne matérielle dans la<br>commande-contrôle                                                                                                    | Contacter le service<br>après-vente si une<br>remise à zéro n'est pas<br>suffisante.                                                                                                    |
| 02                | С         | DÉPASSE-<br>MENT DE<br>TEMPS | L'alarme M est devenue une alarme critique.                                                                                                    | Noter l'alarme et<br>remettre à zéro.<br>Contacter le service<br>après-vente si l'alarme<br>ne disparaît pas.                                                                                   |
| 03                | С         | INCENDIE                     | Thermostat d'incendie.<br>L'équipement est arrêté<br>parce que le thermostat<br>d'incendie a été activé.                                                                                                    | Si cette alarme se<br>déclenche hors<br>situation d'incendie,<br>contacter le service<br>après-vente.                                                                                           |
| 04                | С         | PRESSO                       | Le pressostat de haute<br>pression dans le circuit de<br>refroidissement est<br>déclenchée, c'est peut-être<br>parce que<br>Il est Extrêmement chaud.<br>Filtre n'est pas obstrué.<br>Défectueux du ventilateur.                                                      | Vérifiez les erreurs et<br>réinitialiser l'alarme.<br>L'alarme ne peut pas se<br>réinitialise ou ils se<br>produisent<br>fréquemment<br>communiquez avec le<br>service.                         |
| 05                | С         | PORTE                        | Le portillon d'inspection est<br>ouvert                                                                                                    | Fermez le portillon                                                                                                    |
| 06                | С         | DEGIVRER                     | Le système est venu à un<br>dégivrage.<br>Dégivrage de la gamme<br>ventilation est insuffisante et<br>le système s'arrête. Cela<br>peut être dû à la plante est<br>exposée aux températures<br>très basses                                                            | Contactez le service si<br>la réinitialisation de<br>l'alarme ne sert à rien.<br>Notez par ex. les<br>températures de<br>fonctionnement réelles<br>de menu Montrer pour                         |
|                   |           |                              |                                                                                                    | aider service.                                                                                                    |
| 07                | C         | GIVRE                        | <ol> <li>Protection contre le gel de<br/>la surface de chauffage: L'air<br/>pulsé sur la surface de<br/>chauffage est trop froide, qui<br/>peut être dû à la clef by-pass<br/>est ouverte.</li> <li>Chauffage de l'eau du<br/>district/l'eau de chauffage:</li> </ol> | fermez la clef by-<br>pass et activez la<br>surface de chauffe et<br>réinitialiser l'alarme.<br>2) Vérifier que le<br>chauffage de la surface<br>de chauffage est OK.<br>Réinitialiser l'alarme |

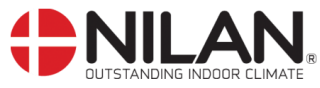

|    |   |                                | L'eau est trop froid (par ex. la chaudière est arrêtée)                                                                                                    | lorsque la faute est corrigée.                                                                                                    |
|----|---|--------------------------------|----------------------------------------------------------------------------------------------------|----------------------------------------------------------------------------------------------------|
| 08 | С | GIVER                          | Un capteur de température<br>de la plante est court-<br>circuitée / cassé.                                                                                                    | Prendre note de quel<br>capteur Tx est court-<br>circuité – par ex « T1 C-<br>C » et contacter le<br>service-après-vente.                                                                                                    |
| 10 | С | SUR-<br>CHAUFFE                | Le corps de chauffe<br>électrique est en surchauffe.<br>Alimentation en air<br>insuffisante, causée par<br>exemple par filtres bouchés,<br>prise d'air bouchée ou<br>ventilateur d'air pulsé<br>défectueux.                                                                                       | Contrôler que de l'air<br>est pulsé dans le<br>logement.<br>Contrôler le filtre ainsi<br>que la prise d'air.<br>Remettre à zéro<br>l'alarme.<br>Contacter le service<br>après-vente si ces<br>actions ne sont pas<br>suffisantes.       |
| 11 | С | FLUX D'AIR                     | Le débit de l'air pulsé est<br>insuffisant.<br>Voir Code d'alarme 10                                                                                                    | Code d'alarme 10.                                                                                                    |
| 12 | С | THERMO                         | Le relais thermique sur le<br>ventilateur est activé.<br>L'explication peut être une<br>anomalie sur le ventilateur ou<br>une trop basse tension de<br>réseau.                                                                                                    | Contacter le service<br>après-vente.                                                                                                    |
| 14 | С | CAPTEUR                        | Le capteur gouverné choissit<br>est défaut                                                                                                    | Contacter le service<br>après-vente.                                                                                                    |
| 15 | Μ | TEMPÉRAT<br>URE PIÈCE<br>BASSE | Lorsque la température<br>intérieure est inférieure à 10<br>°C, l'équipement stoppe pour<br>éviter d'abaisser encore la<br>température du logement.<br>Cela peut être le cas pendant<br>une période durant laquelle<br>la maison n'est pas habitée<br>et l'équipement de chauffage<br>est éteint. | Chauffer la maison et<br>remettre à zéro<br>l'alarme.                                                                                                    |
| 16 | I | LOGICIEL                       | Panne dans le programme de commande-contrôle.                                                                                                    | Contacter le service<br>après-vente.                                                                                                    |
| 17 | Ι | CHIEN DE<br>GARDE              | Panne dans le programme<br>de commande-contrôle                                                                                                    | Contacter le service<br>après-vente                                                                                                    |
| 18 |   | CONFIG                         | Une partie des réglages<br>programme est perdue.<br>Ceci peut être dû à une<br>coupure prolongée de<br>l'alimentation électrique ou à<br>la foudre.<br>L'équipement fonctionne<br>avec les réglages standard                                                                                      | Remettre à zéro<br>l'alarme.<br>Programmer le<br>programme de la<br>semaine comme<br>souhaité.<br>Contacter le service<br>après-vente si<br>l'installation ne<br>fonctionne pas de<br>manière<br>satisfaisante/comme<br>avant, un sous- |

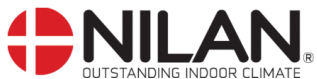

|       |   |                    |                                                                                                    | programme pouvant<br>avoir disparu<br>(les sous-programmes<br>sont uniquement                                                |
|-------|---|--------------------|----------------------------------------------------------------------------------------------------|----------------------------------------------------------------------------------------------------|
|       |   |                    |                                                                                                    | accessibles au service<br>après-vente).                                                                                      |
| 19    |   | FILTRE             | La surveillance de filtre est<br>fixée pour un nombre X de<br>jours pour le<br>contrôle/remplacement des<br>filtres (30, 90, 180, 360<br>jours).<br>Le réglage standard est de<br>90 jours.                                                                                  | Nettoyer/remplacer le<br>filtre.<br>Remettre à zéro l'alarme.                                                                |
| 20    | I | LÉGIONEL           | La température légionellose<br>n'est pas atteinte dans les<br>délais.                                                                                                    | Contacter le service après-vente.                                                                                            |
| 21    | 1 | RÉGLAGE<br>HORLOGE | Apparaît en cas de coupure<br>d'alimentation électrique                                                                                                    | Les réglages de l'horloge<br>hebdomadaire doivent<br>être contrôlés et<br>éventuellement revus.<br>Remettre à zéro l'alarme. |
| 22    |   | AIR T              | Le chauffage souhaité de<br>l'air pulsé/frais n'est pas<br>possible (seulement valable<br>pour corps de chauffe à<br>chaleur résiduelle).<br>Le corps de chauffe à<br>chaleur résiduelle et<br>l'équipement ne peuvent<br>pas augmenter la<br>température comme<br>souhaité. | Choisir une température<br>souhaitée plus basse.<br>Remettre l'alarme à zéro.                                                |
| 27-57 | К | Tx C-C             | Un capteur de température<br>est court-<br>circuité/défectueux.<br>Capteur court-circuité =<br>+99°C.                                                                                                    | Prendre note de quel<br>capteur Tx est court-<br>circuité – par ex « T1 C-<br>C » et contacter le<br>service-après-vente.    |
| 28-58 | К | TxÅBEN             | Un capteur de température<br>est coupé/défectueux<br>Capteur coupé = -40°C                                                                                                    | Prendre note quel<br>capteur Tx est<br>coupé/défectueux – par<br>ex « T1 ouvert » et le<br>service-après-vente.              |
| 91    | I | OPTIO              | La carte de circuit imprimé<br>d'option mangue                                                                                                    | Contacter installateur.                                                                                                    |
| 92    | I | PRESET             | Erreur d'écriture ou de<br>chargement des options<br>d'installation.                                                                                                    | Contacter installateur.                                                                                                    |

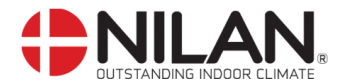

#### **Indice dates**

Les données de fonctionnement actuelles peuvent être lues dans le menu INDICE DATES.

L'emplacement des capteurs est indiqué en figure 2, page 5.

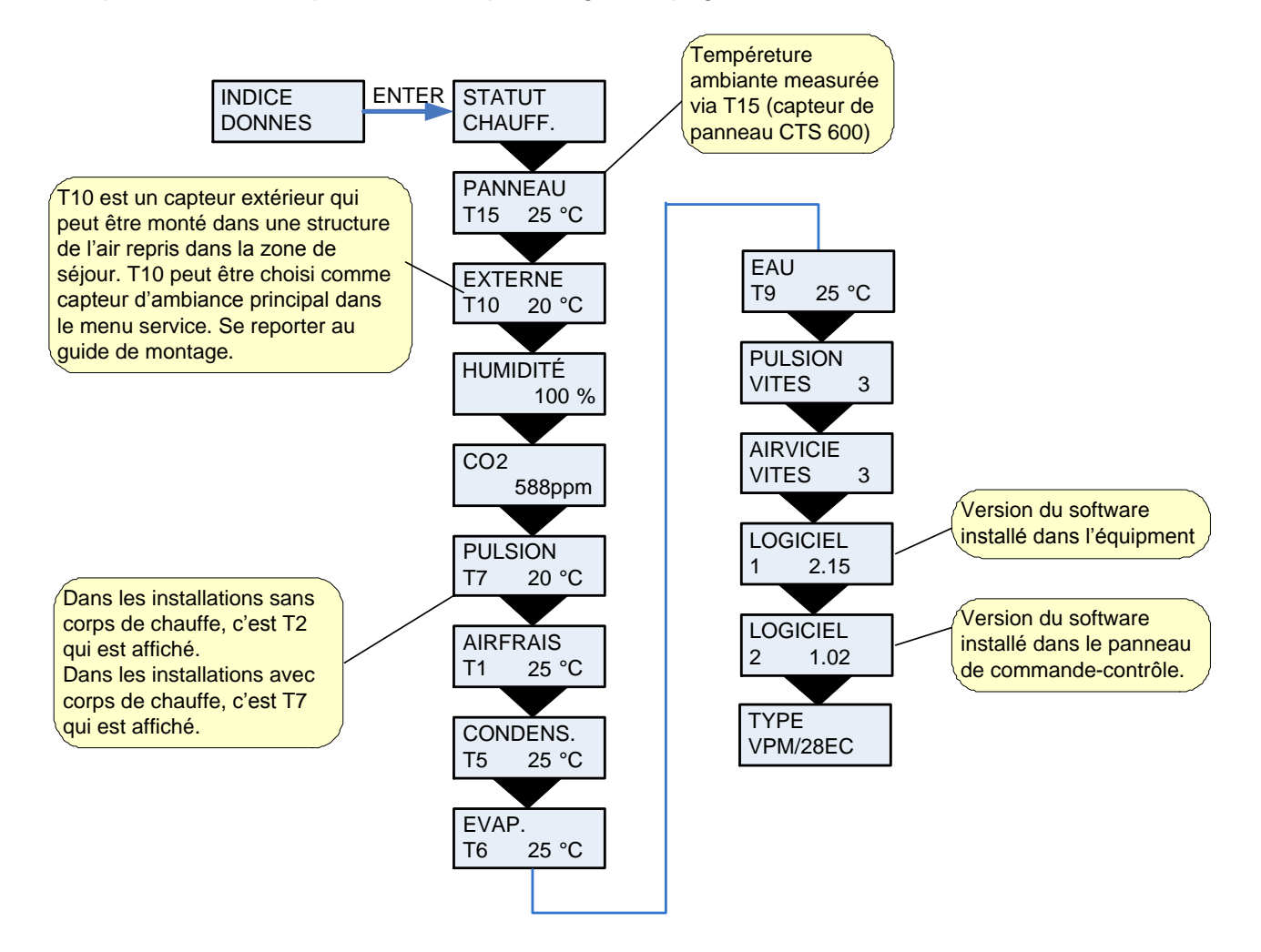

Figure 8: Menu "Indice dates"

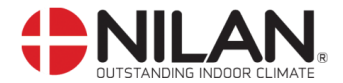

## Choix de l'utilisateur

Le menu UTILIS SÉLECT donne la possibilité de prendre le contrôle de l'état de l'exploitation dans le menu principal par l'activation d'une pression extérieure ou d'un contact.

Il existe quatre choix de l'utilisateur : "air repris", "air pulsé", "prolongement" et "OFF".

"VENTILAT": There is a possibility here to run with a higher or lower speed on the air exhaust and air inlet for a limited amount of time. The external pressure will activate the function. The function has high priority.

"AIR REPRIS" et "AIR PULSÉ" : Il est possible ici d'augmenter ou diminuer la vitesse de l'air repris/vicié ou pulsé/frais pendant une période déterminée. Les autres fonctions liées à l'état de fonctionnement dans le menu principal restent inchangées. Une pression externe active la temporisation.

Un contact externe maintient les ventilateurs sur le niveau de ventilation souhaité jusqu'à interruption sur le même contact.

"PROLONGEMENT" : Il est possible ici d'augmenter ou de diminuer la vitesse de l'air repris et de l'air pulsé et de modifier la température de l'air pulsé pour une période donnée. Une pression externe active la temporisation.

"OFF" : Pression externe ou fonction contact sont mises hors service.

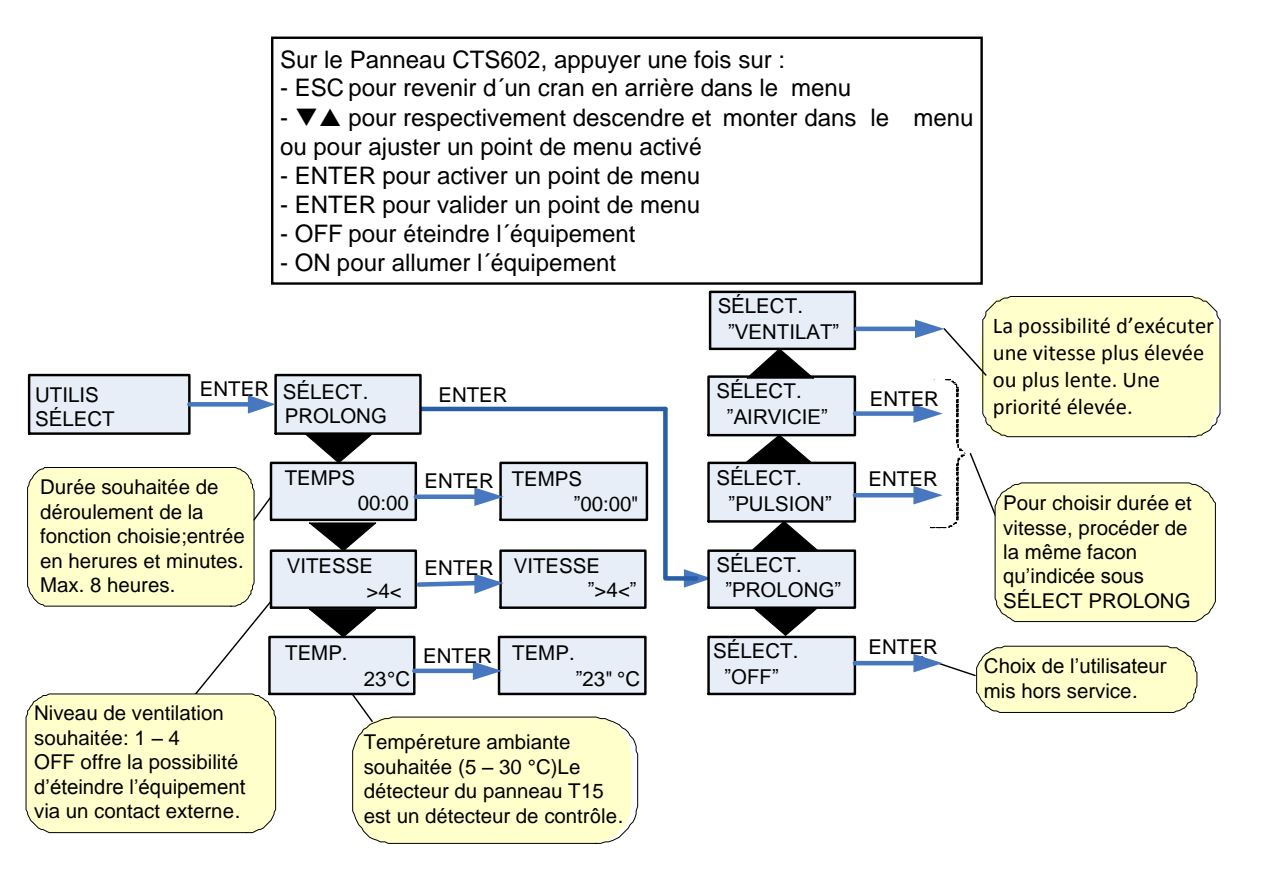

Figure 9: Menu "Utilis sélect"

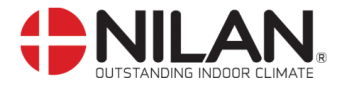

## Réglage de l'horloge

En cas de coupure de courant, l'horloge fonctionne au minimum pendant 24 heures. Si la fonction horloge est hors service, une alarme l'indique : "RÉGLAGE HORLOGE".

Le passage heure d'été-heure d'hiver se fait manuellement.

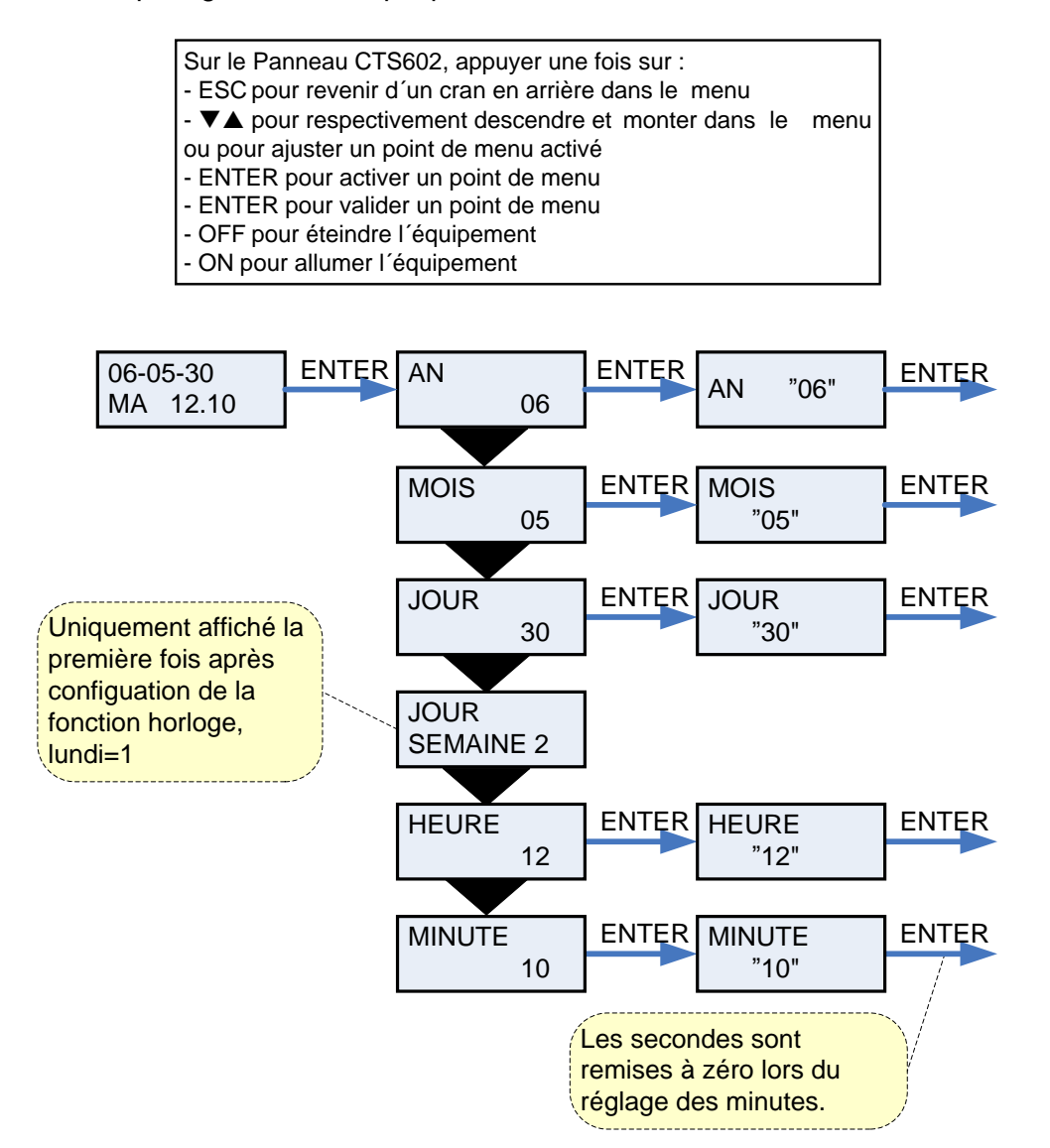

Figure 10: Menu "Réglage de l'horloge"

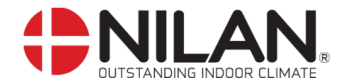

#### **Programme semaine**

On peut opter entre les 3 programmes hebdomadaires standard de l'appareil (Voir page 15). L'appareil est pré-programmé en usine sur le programme 1.

Il est par ailleurs possible de programmer son propre programme hebdomadaire. Il peut éventuellement s'agir de l'un des programmes standard légèrement modifié.

Le point de menu qui clignote est indiqué par " ".

## Réglage de défaut pour les 3 programmes hebdomadaires

Réglage 1 est pour la famille qui travaille à l'extérieure. Réglage 2 est pour la famille à la maison. Réglage 3 est pour les professionnelles.

| Programme   | Jour de la | Fonction | Heure | Ventilation | Température |
|-------------|------------|----------|-------|-------------|-------------|
| -           | semaine    |          |       |             |             |
| Programme 1 | Lundi —    | 1        | 6.00  | 3           | 21          |
|             | Vendredi   | 2        | 8.00  | 1           | 21          |
|             |            | 3        | 15.00 | 3           | 21          |
|             |            | 4        | 22.00 | 1           | 21          |
|             | Samedi –   | 1        | 8.00  | 3           | 21          |
|             | Dimanche   | 2        | 23.00 | 1           | 21          |
| Programme 2 | Lundi —    | 1        | 8.00  | 3           | 21          |
| _           | Dimanche   | 2        | 23.00 | 1           | 21          |
| Programme 3 | Lundi —    | 1        | 7.00  | 3           | 21          |
| -           | Vendredi   | 2        | 16.00 | ARRÊT       | 21          |

#### Reglage du programme semaine

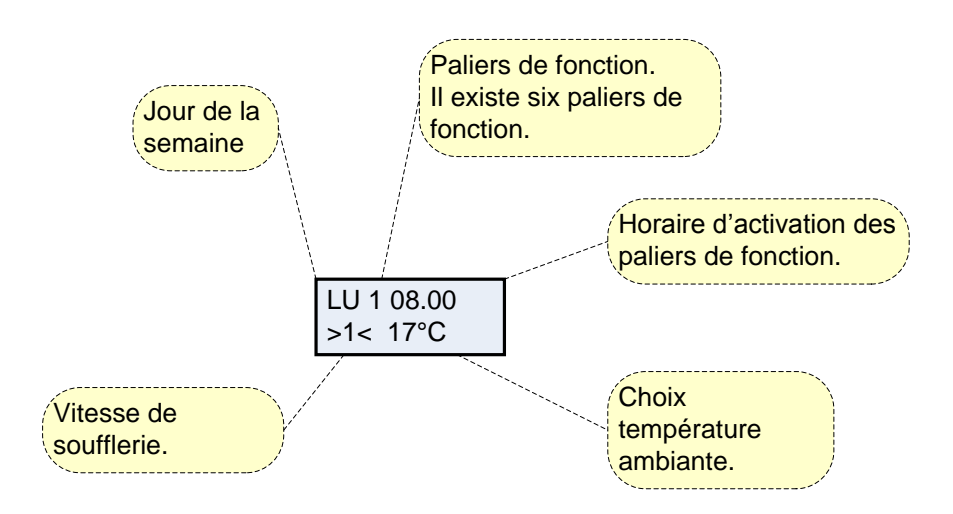

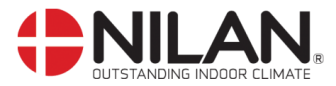

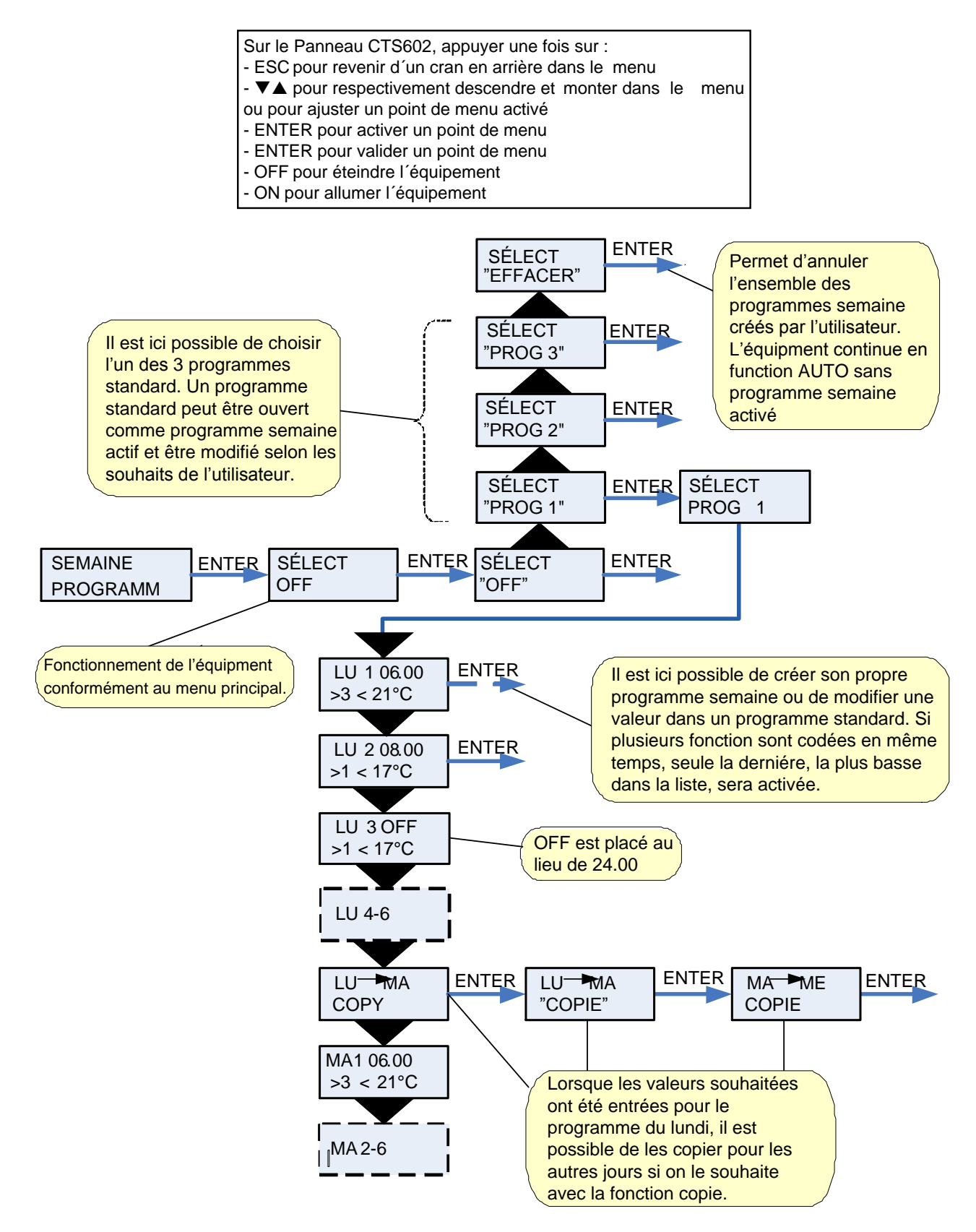

Figure 11: Menu "Programme semaine"

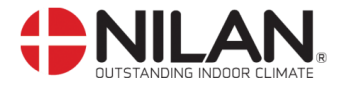

## Chauffe chauf-eau

Le menu CHAUFFE CHAUF-EAU est uniquement accessible si est monté dans l'équipement un corps de chauffe à chaleur résiduelle et si la commande-contrôle est dans le même temps réglée en conséquence dans le menu SERVICE.

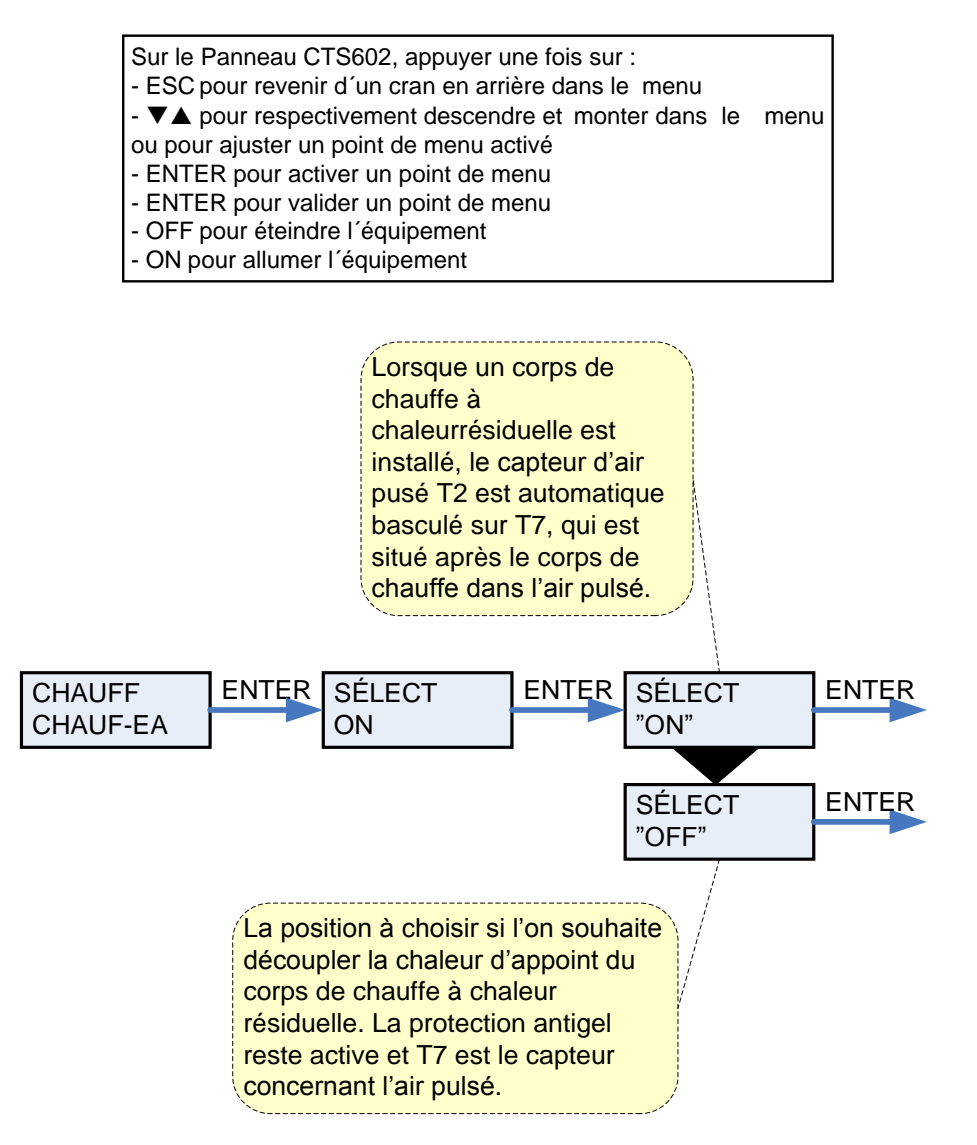

Figure 12: Menu "Chauffe chauf-eau"

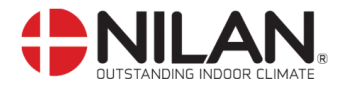

#### Refroidissement

Le menu de refroidissement permet de choisir à laquelle augmentation de la température par rapport à la température ambiante le système devrait commencer par un refroidissement.

Le point de menu qui clignote est indiqué par " ".

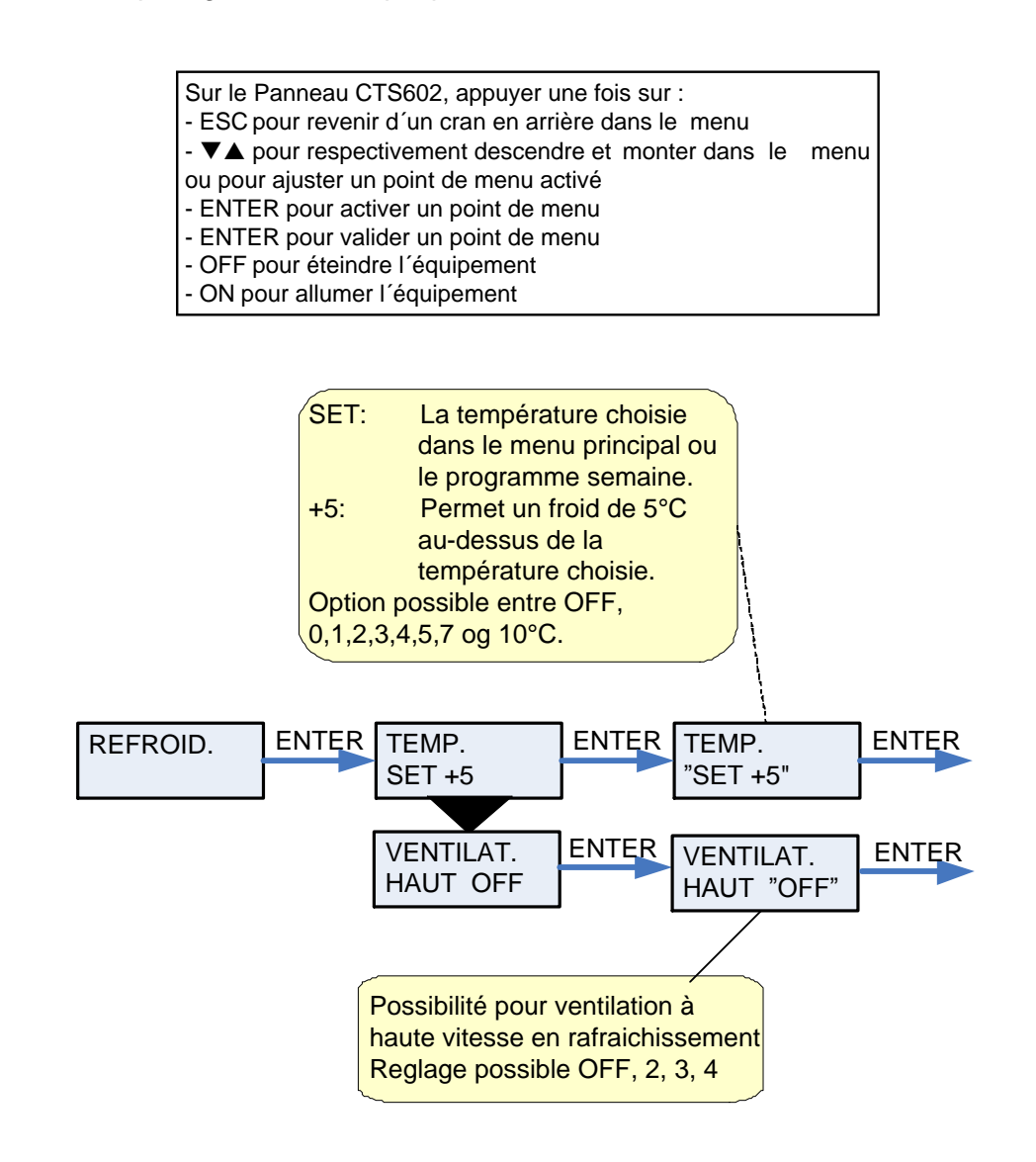

#### Figure 13: Menu "Refroidissement"

| Exemple : | Température ambiante souhaitée dans le menu principal | = | 21°C       |
|-----------|-------------------------------------------------------|---|------------|
| -         | Réglage refroidissement                               | = | <u>5°C</u> |
|           | Mise en route compresseur refroidissement             | = | 26°C       |

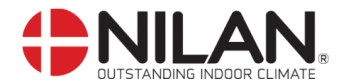

## Humidité

Dans le menu HUMIDITÉ, il est possible de choisir un niveau de ventilation plus et/ou moins élevé en cas de taux élevé/bas d'humidité de l'air.

Le niveau bas de ventilation n'est activé qu'en hiver et si le taux d'humidité de l'air est inférieur à 30 %.

Étape élevée est activé par un changement de 10-5% de la moyenne HR rapport de 40 à 80% au cours des 24 dernières heures

Le niveau élevé de ventilation est à nouveau désactivé lorsque le taux d'humidité de l'air diminue de 3 % ou moins par rapport à la moyenne sur 24 heures.

La stabilisation du niveau de ventilation sur élevé/bas peut prendre jusqu'à 3 minutes.

Le point de menu qui clignote est indiqué par " ".

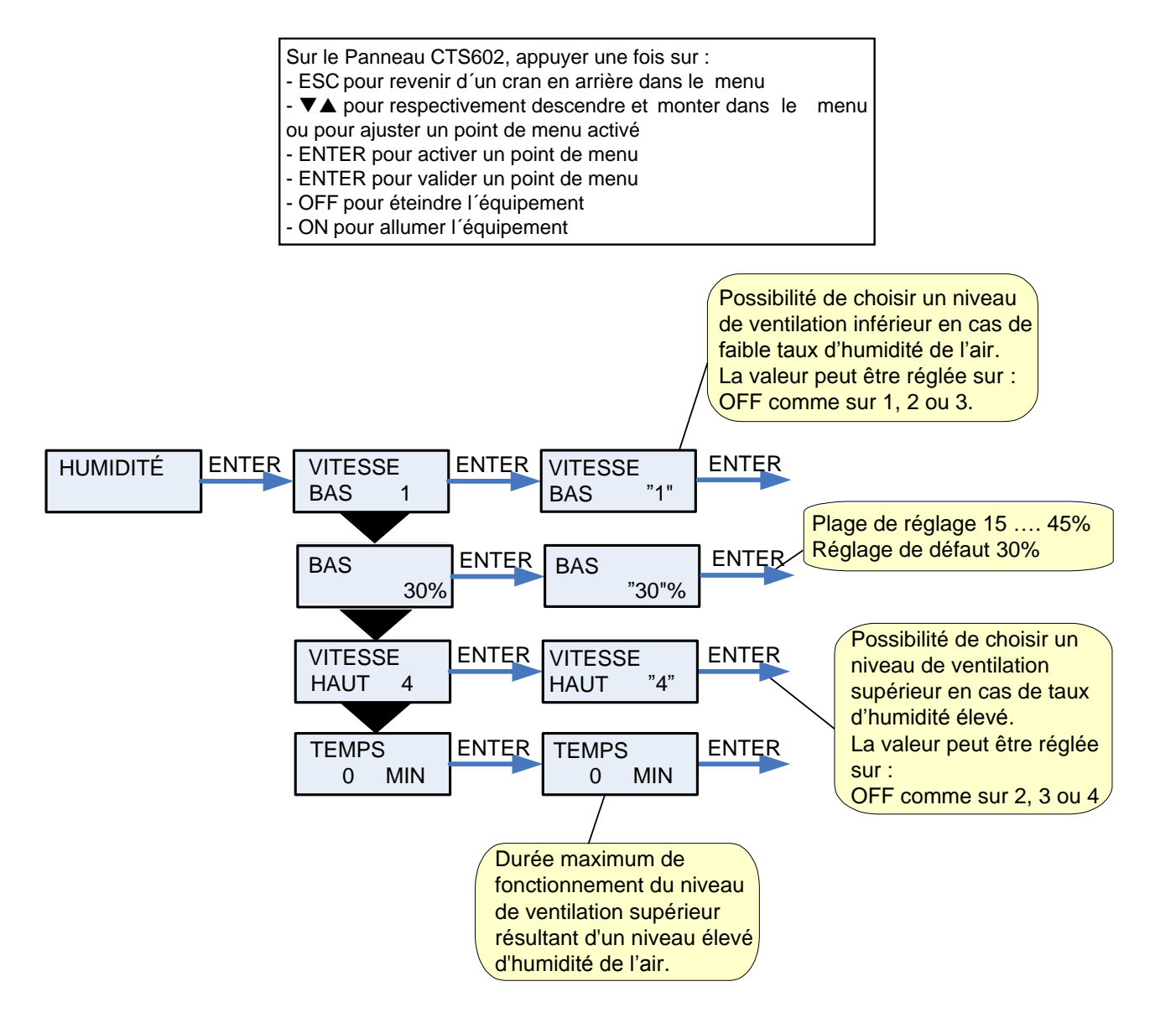

Figure 14: Menu "Humidité"

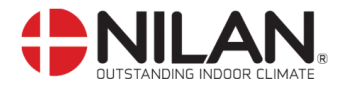

## 

Dans le menu  $CO_2$ , il est possible de choisir un fonctionnement où l'équipement passe au niveau supérieur de ventilation en cas de pourcentage élevé de  $CO_2$ . Les capteurs de  $CO_2$  sont des accessoires supplémentaires et le réglage de l'équipement ne peut de ce fait prendre en compte le niveau de  $CO_2$ , à moins que ces capteurs soient installés.

Le menu n'est visible que dans le cas où un capteur CO<sub>2</sub> est installé sur l'appareil.

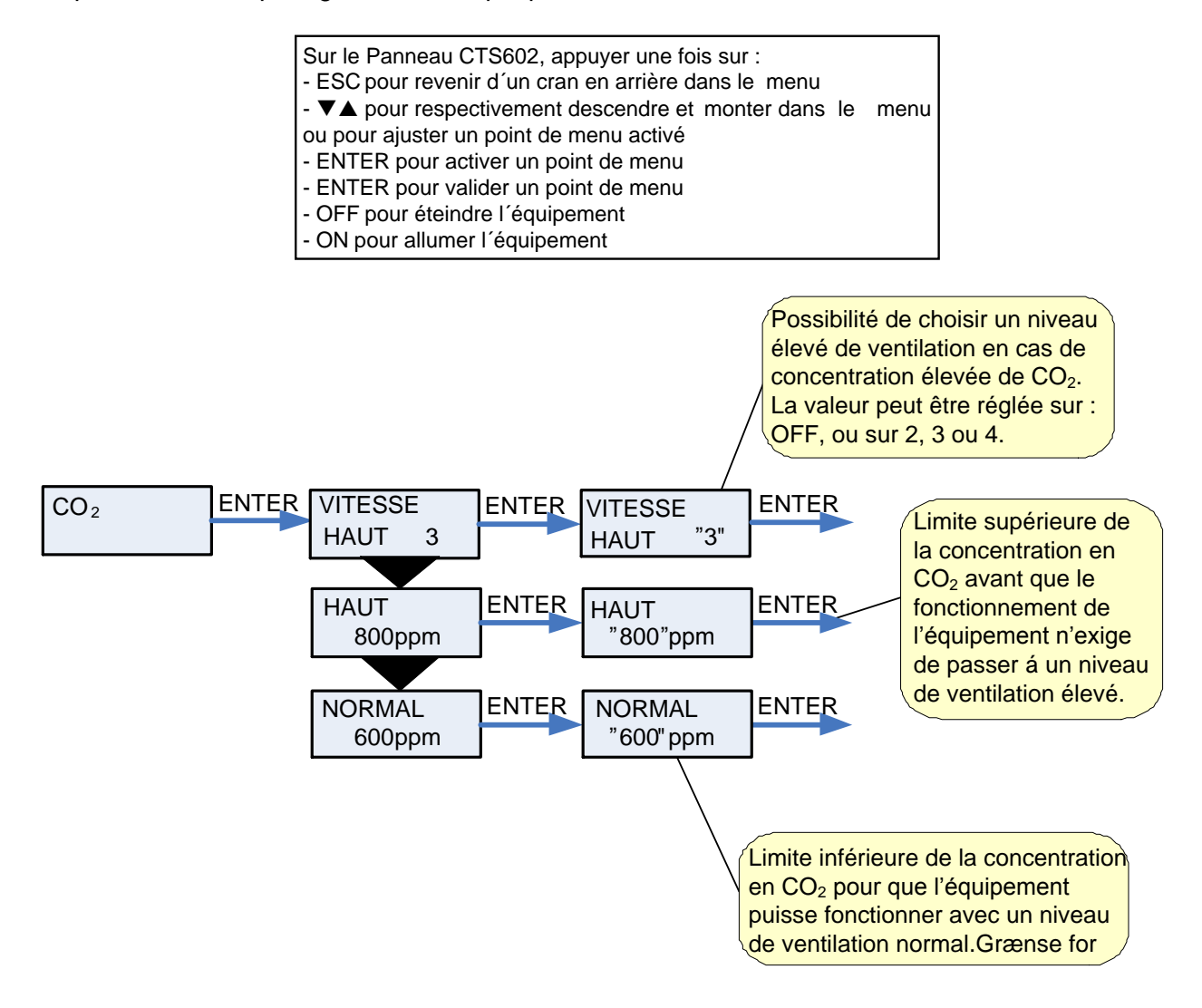

Figure 15: Menu "CO2"

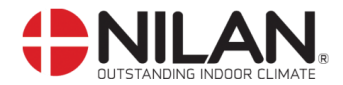

#### Air change

Le menu AIR CHANGE offre la possibilité de choisir entre 2 formes différentes de ventilation selon les besoins.

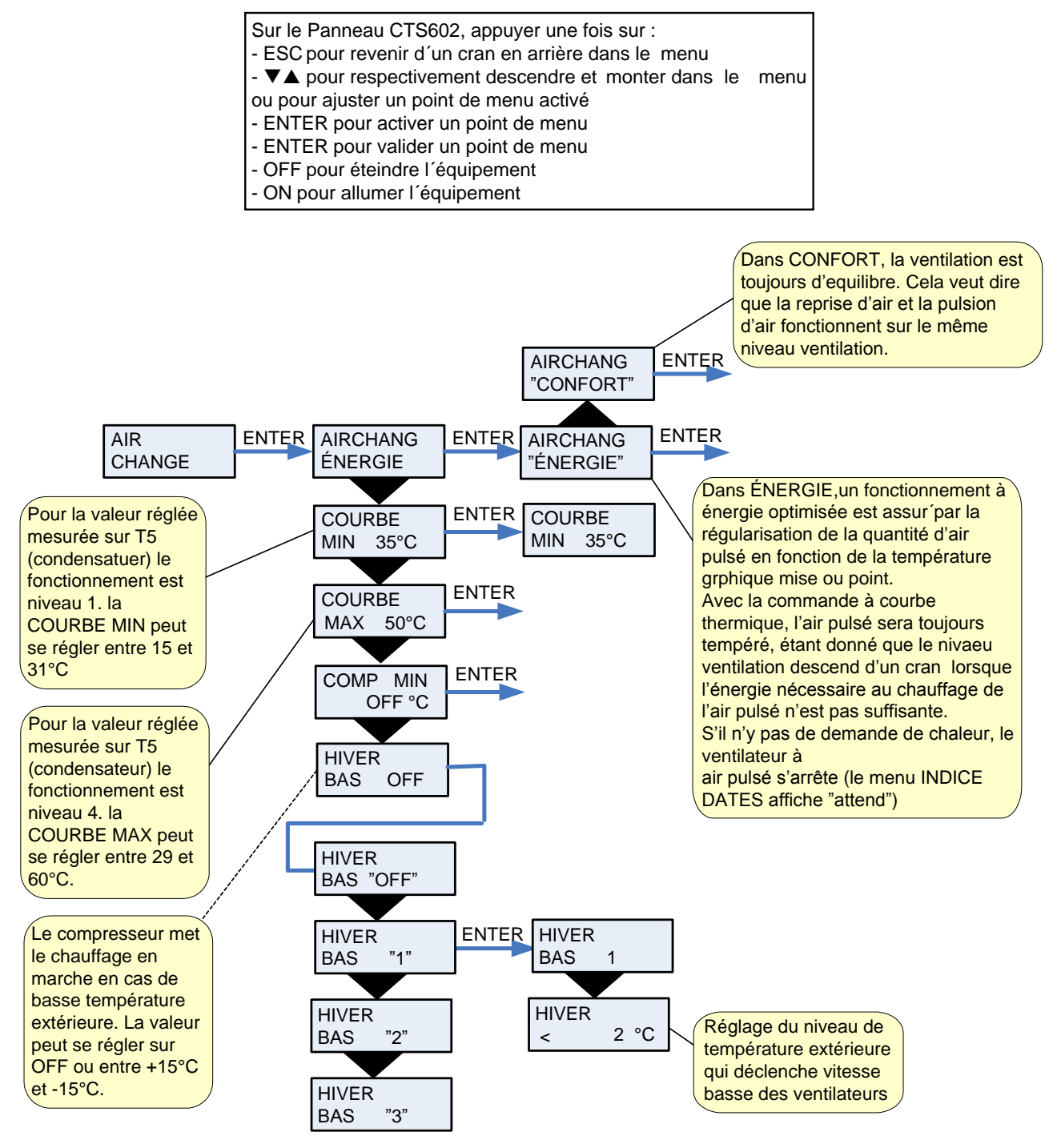

Figure 16: Menu "Air change"

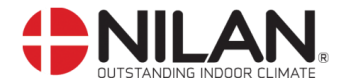

#### Air filtre

Le menu AIR FILTRE donne la possibilité à l'utilisateur de choisir avec quel intervalle doit apparaître l'alarme de remplacement/nettoyage de filtre.

L'équipement est préprogrammé en usine pour émettre une alarme avec 90 jours d'intervalle.

On peut monter un garde filtre sur les filtres de l'équipement.

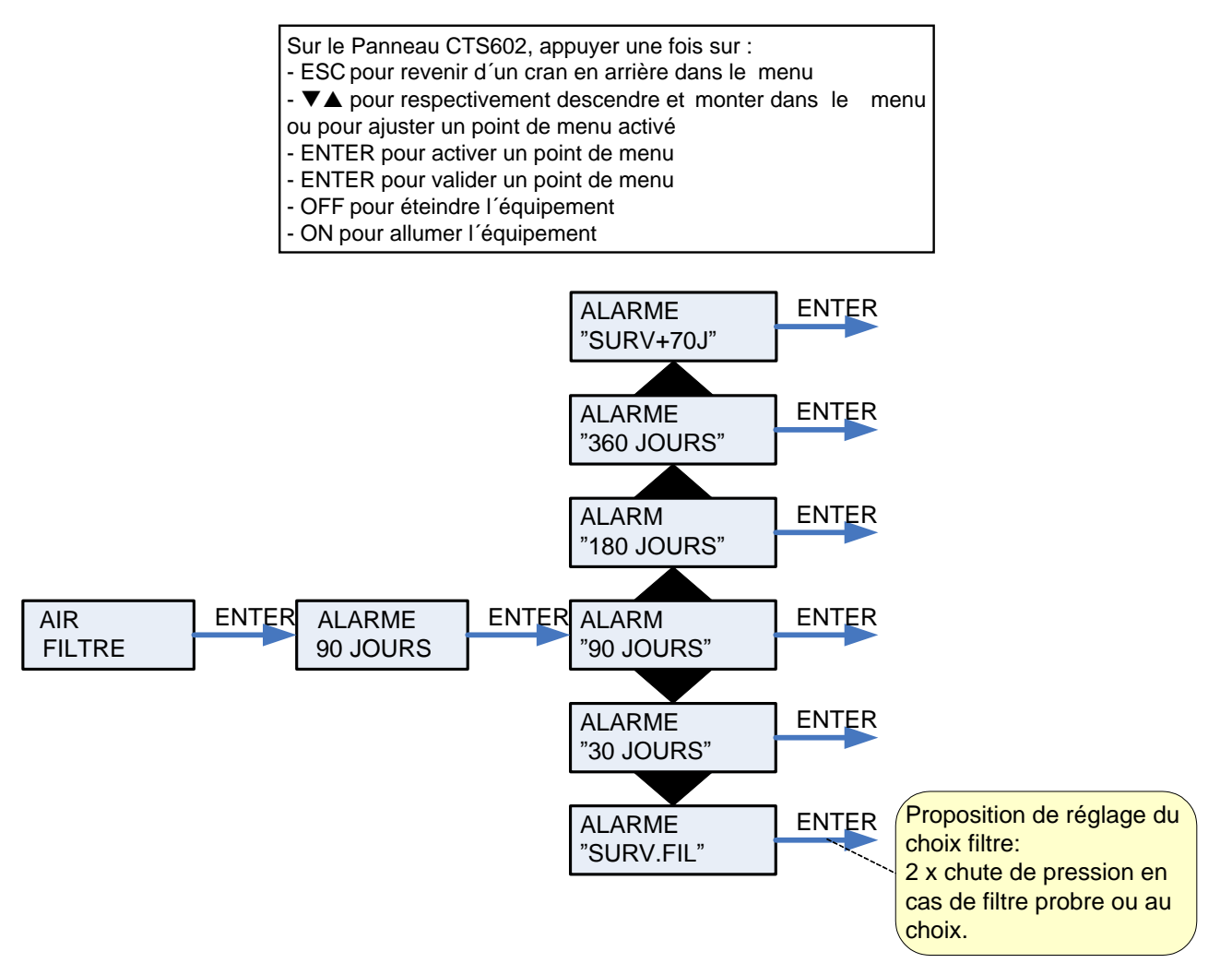

Figure 17: Menu " Air filtre"

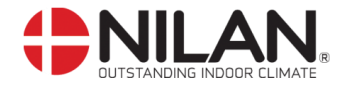

#### Temp. commande

Le menu TEMP. COMMANDE offre la possibilité de régler les températures d'air pulsé mini et maxi.

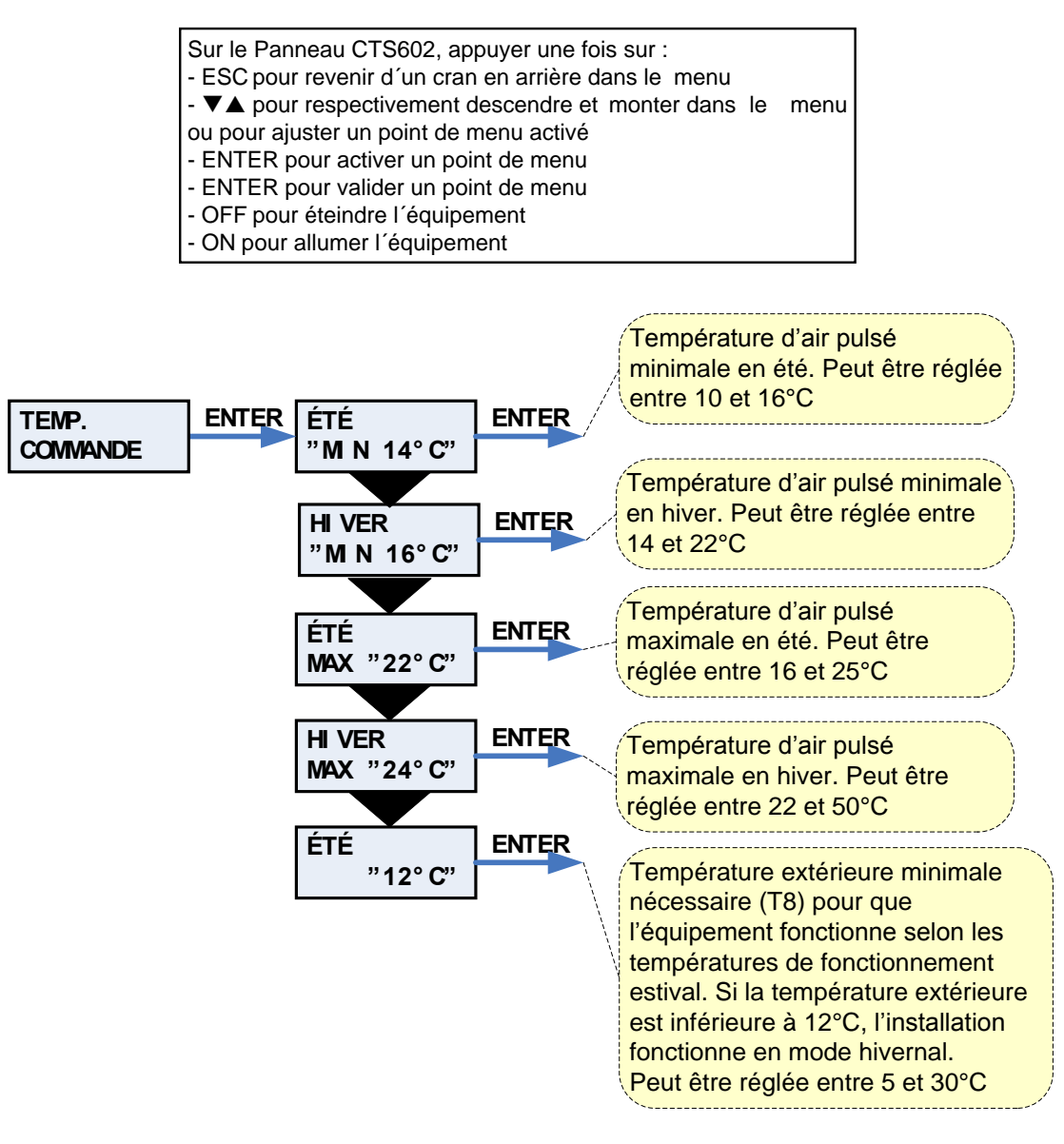

Figure 18: Menu "Temp. commande"

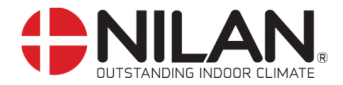

## Choix de la langue

Dans ce menu, il est possible de choisir la langue souhaitée dans le panneau de commandecontrôle.

| Sur le Panneau CTS602, appuye<br>- ESC pour revenir d'un cran en<br>- ▼▲ pour respectivement desc<br>ou pour ajuster un point de menu<br>- ENTER pour activer un point de<br>- ENTER pour valider un point de<br>- OFF pour éteindre l'équipement | er une fois sur :<br>arrière dans le ma<br>endre et monter c<br>u activé<br>e menu<br>e menu<br>t | enu<br>Jans le menu |
|----------------------------------------------------------------------------------------------------|---------------------------------------------------------------------------------------------------|---------------------|
|                                                                                                    | LANGUE<br>"CZECH"                                                                                 | ENTER               |
|                                                                                                    | LANGUE<br>"SUOMI"                                                                                 | ENTER               |
|                                                                                                    | LANGUE<br>"NORWEG"                                                                                | ENTER               |
| LANGUE ENTER<br>DANISH                                                                                                    | LANGUE<br>"DANISH"                                                                                | ENTER               |
|                                                                                                    | LANGUE<br>"SWEDISH"                                                                               | ENTER               |
|                                                                                                    | LANGUE<br>"FRENCH"                                                                                | ENTER               |
|                                                                                                    | LANGUE<br>"GERMAN"                                                                                | ENTER               |
|                                                                                                    | LANGUE<br>"ENGLISH"                                                                               | ENTER               |

Figure 19: Menu "Langue"

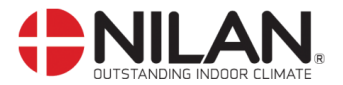

## Dimensions de l'équipement (données à titre indicatif) VPM 120/240/360

Les dimensions conseillées pour l'équipement sont présentées sur un modèle gauche (prise d'air sur le côté gauche lorsque l'équipement est vu de face.) Pour le modèle droite, inverser les dimensions.

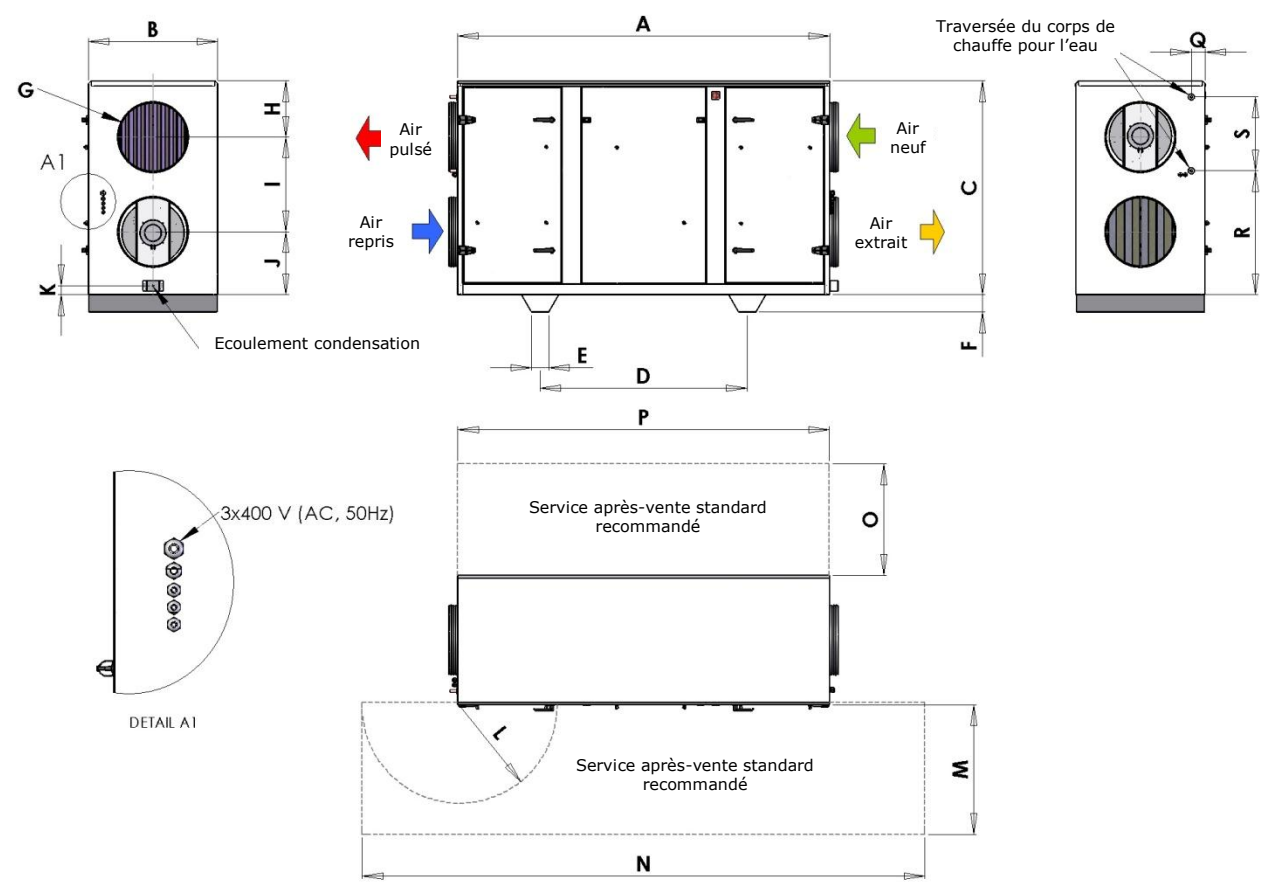

Figure 20: dimensions de l'équipement (données à titre indicatif)

|         | Α     | В   | С     | D     | F   | G    | Н   | I   | J   |
|---------|-------|-----|-------|-------|-----|------|-----|-----|-----|
| VPM 120 | 1.975 | 675 | 990   | 1.000 | 110 | Ø315 | 264 | 424 | 302 |
| VPM 240 | 2.155 | 750 | 1.240 | 1.200 | 110 | Ø400 | 326 | 549 | 365 |
| VPM 360 | 2.255 | 940 | 1.400 | 1.200 | 110 | Ø500 | 366 | 629 | 405 |

|         | С  | L   | Μ   | Ν     | 0   | Ρ     | Q   | R   | S   |
|---------|----|-----|-----|-------|-----|-------|-----|-----|-----|
| VPM 120 | 52 | 516 | 675 | 2.976 | 500 | 1.975 | 76  | 591 | 312 |
| VPM 240 | 52 | 565 | 750 | 3.260 | 750 | 2.155 | 80  | 719 | 428 |
| VPM 360 | 52 | 565 | 900 | 3.360 | 900 | 2.255 | 125 | 789 | 511 |

|         | Poids hors<br>emballage<br>[kg] | Assurance<br>[A] | Alimentation électrique<br>[V(AC)] |
|---------|---------------------------------|------------------|------------------------------------|
| VPM 120 | 250                             | 3x13             | 3x400                              |
| VPM 240 | 350                             | 3x16             | 3x400                              |
| VPM 360 | 450                             | 3x16             | 3x400                              |

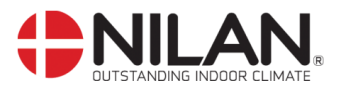

# Accessoires/Pièces de rechange

| VPM 120                     |                             |        |                    |
|-----------------------------|-----------------------------|--------|--------------------|
| Classe de filtre            | Désignation                 | Nombre | Code article Nilan |
| F5 (reprise d'air standard) | HI-FLO 490x392 – 4x380 – 40 | 1      | 3948               |
| F7 (pulsion d'air standard) | HI-FLO 490x392 – 8x380 – 85 | 1      | 3949               |

| VPM 240                     |                              |        |                    |
|-----------------------------|------------------------------|--------|--------------------|
| Classe de filtre            | Désignation                  | Nombre | Code article Nilan |
| F5 (reprise d'air standard) | HI-FLO 592x490 – 6x380 – 40  | 1      | 3950               |
| F7 (pulsion d'air standard) | HI-FLO 592x490 – 12x380 – 85 | 1      | 3951               |

| VPM 360                     |                          |        |                    |
|-----------------------------|--------------------------|--------|--------------------|
| Classe de filtre            | Désignation              | Nombre | Code article Nilan |
| F5 (reprise d'air standard) | HI-FLO G4BG – 4050 – 380 | 1      | 3944               |
|                             | HI-FLO G4CG – 4050 – 380 | 1      | 3945               |
| F7 (pulsion d'air standard) | HI-FLO G4UFG 85/56 – 38  | 1      | 3946               |
|                             | HI-FLO G4UFG 85/36 – 38  | 1      | 3947               |

| VPM 480                     |                       |        |                    |
|-----------------------------|-----------------------|--------|--------------------|
| Classe de filtre            | Désignation           | Nombre | Code article Nilan |
| F5 (reprise d'air standard) | HI-FLO G4BG-4050-380  | 2      | 3944               |
| F7 (pulsion d'air standard) | HI-FLO G4UFG 85/56–38 | 2      | 3946               |

| VPM 560                     |                       |        |                    |
|-----------------------------|-----------------------|--------|--------------------|
| Classe de filtre            | Désignation           | Nombre | Code article Nilan |
| F5 (reprise d'air standard) | HI-FLO G4BG–4050–380  | 2      | 3944               |
| F7 (pulsion d'air standard) | HI-FLO G4UFG 85/56–38 | 2      | 3946               |

| Corps de chauffe pour l'eau + ajustage (interne) |        |                    |
|--------------------------------------------------|--------|--------------------|
| Équipement                                       | Nombre | Code article Nilan |
| VPM 120                                          | 1      | 76792              |
| VPM 240                                          | 1      | 76794              |
| VPM 360                                          | 1      | 76796              |
| VPM 480                                          | 1      | 76797              |
| VPM 560                                          | 1      | 76797              |

| Corps de chauffe électrique (interne) |           |        |                    |  |  |
|---------------------------------------|-----------|--------|--------------------|--|--|
| Équipement                            | Puissance | Nombre | Code article Nilan |  |  |
| VPM 120                               | 4,9kW     | 1      | 76131              |  |  |
| VPM 240                               | 7,0kW     | 1      | 76141              |  |  |
| VPM 360                               | 14,0kW    | 1      | 76151              |  |  |
| VPM 480                               | 14,0kW    | 1      | 76161              |  |  |
| VPM 560                               | 14,0kW    | 1      | 76161              |  |  |

| Couvercle supérieur pour montage à l'extérieur |                                                  |        |                    |  |  |
|------------------------------------------------|--------------------------------------------------|--------|--------------------|--|--|
| Équipement                                     | Désignation                                      | Nombre | Code article Nilan |  |  |
| VPM 120/240/360/480/560                        | Couvercle supérieur pour montage en<br>extérieur | 1      | 780521             |  |  |

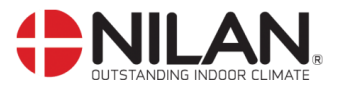

| Amortisseurs de vibrations |                   |        |                    |
|----------------------------|-------------------|--------|--------------------|
| Équipement                 | Désignation       | Nombre | Code article Nilan |
| VPM 120                    | Regufoam (Verte)  | 4      | 3045               |
| VPM 240                    | Regufoam (Marron) | 4      | 3046               |
| VPM 360                    | Regufoam (Marron) | 4      | 3046               |
| VPM 480                    | Regufoam (Marron) | 4      | 3046               |
| VPM 560                    | Regufoam (Marron) |        | 3046               |

| Câble chauffant pour évacuation de condensats (protection antigel) |                                                  |                    |  |  |
|--------------------------------------------------------------------|--------------------------------------------------|--------------------|--|--|
| Équipement                                                         | Désignation                                      | Code article Nilan |  |  |
| VPM 120                                                            |                                                  |                    |  |  |
| VPM 240                                                            | Câble abouttant (indiguar la languaur lara da la |                    |  |  |
| VPM 360                                                            |                                                  | 2172               |  |  |
| VPM 480                                                            | commande)                                        |                    |  |  |
| VPM 560                                                            |                                                  |                    |  |  |

| Volet d'obturation |             |           |                    |
|--------------------|-------------|-----------|--------------------|
| Équipement         | Désignation | Tension   | Code article Nilan |
| VPM 120            | DTBU 315    |           | 8432               |
| VPM 240            | DTBU 400    | 230V (AC) | 8433               |
| VPM 360            | DTBU 500    |           | 8434               |